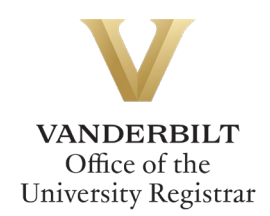

# **GRAD: Master's Track Declaration Workflow User Guide**

Graduate students in certain programs can utilize the GRAD: Master's Track Declaration workflow form to request to declare or change the thesis/non-thesis option for their master's degree. Students should refer to the Graduate School <u>catalog</u> for academic regulations.

# Contents

| Navigating to the GRAD: Master's Track Declaration Workflow | 2 |
|-------------------------------------------------------------|---|
| Completing the Form                                         | 2 |
| Submission                                                  | 2 |
| Approval Process                                            | 3 |
| Requests Sent Back                                          | 3 |
| Notifications                                               | 3 |

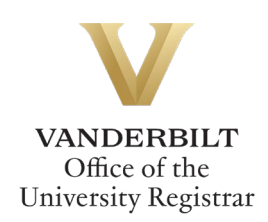

Navigating to the GRAD: Master's Track Declaration Workflow

- 1. Open the GRAD: Master's Track Declaration workflow at https://vanderbilt.kualibuild.com/app/68372eb8ef7af40282c9f217/run.
- 2. The GRAD: Master's Track Declaration workflow form will open. Student VUnetID, First Name, Last Name, and EMPLID will pre-populate.

| Student Information |            |           |               |
|---------------------|------------|-----------|---------------|
| VUnetID             | First Name | Last Name | EMPLID<br>ood |

## **Completing the Form**

1. Select the applicable program from the drop-down menu.

| Select the applicable progr | am for this request: * |
|-----------------------------|------------------------|
|                             |                        |
|                             |                        |
| Grad Schl Master of Science | Ν                      |

2. Select the appropriate discipline from the drop-down menu.

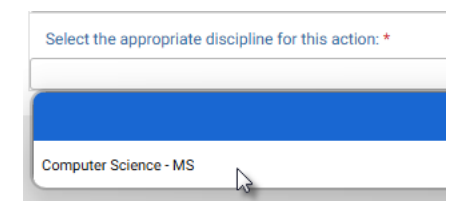

3. Select the desired option: THESIS or NON-THESIS. Please note this selection will supersede any previous selection(s).

| Action        |                                                 |
|---------------|-------------------------------------------------|
| l am requesti | ng the following action be taken: *             |
| O I am declar | ing the THESIS option to my degree program.     |
| O I am declar | ing the NON-THESIS option to my degree program. |

4. Click Submit.

#### **Submission**

Upon submission, you will receive an email indicating receipt of your form. Please allow 7-10 business days for departmental and school reviews. You will receive additional notifications.

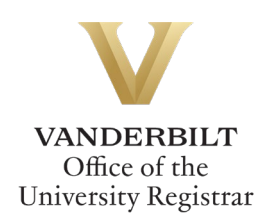

### **Approval Process**

GRAD: Master's Track Declaration requests route to the following people/offices:

- The program coordinator/manager for your academic program.
- The Director of Graduate Studies for your academic program.
- The Graduate School.
- Upon final approval, the Office of the University Registrar will update your academic record.

#### **Requests Sent Back**

At any point in the process, an approver may send the form back to you for updates. If a request is sent back to you, you will receive an automated email message from the workflow system. Click View Item to access the form and make any necessary changes.

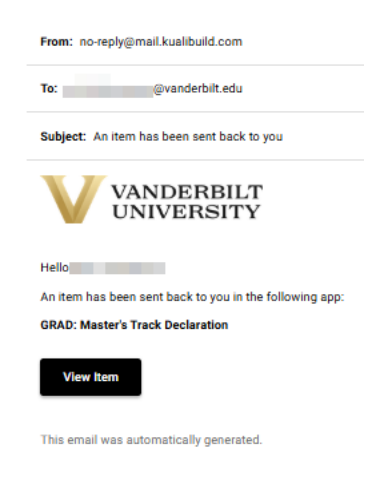

#### **Notifications**

Notifications about the GRAD: Master's Track Declaration workflow will be sent as follows:

- You will receive email notification when you submit the request.
- You will receive email notification if your request is denied for any reason.
- You will receive email notification if your request is sent back to you for any reason.
- You will receive email notification if your request is approved, once your record has been updated.

Please contact the YES Help Line at <u>yes@vanderbilt.edu</u> or 615-343-4306 if you have questions about this application.